## LoGo フォームアカウントの作成手順

※アカウント登録をせずに申請できる手続もあります。

1. 以下の URL ヘアクセスします。

https://logoform.jp/login

2.「マイページへ」を押下します。

| Logo77-L                    | →] マ1ページへ                                                                                     |
|-----------------------------|-----------------------------------------------------------------------------------------------|
| 電子申請システム<br><b>LoGoフォーム</b> | 24時間                                                                                          |
| J                           | Macrosoftware                                                                                 |
| いつでもどこでも                    | Tacro-uczustan vet.                                                                           |
| スマホ・パソコンで                   |                                                                                               |
| 手軽に手続き                      | р4712.8 Г<br>- 4717.6 М<br>- 4717.6 М<br>- 5<br>- 5<br>- 5<br>- 5<br>- 5<br>- 5<br>- 5<br>- 5 |
|                             |                                                                                               |
|                             |                                                                                               |

3. 新規アカウント登録を押下します。

|          | Logoフォーム             |        |
|----------|----------------------|--------|
|          | ログイン                 |        |
| メールアドレスミ | またはログインID            |        |
| 必須項目です。  |                      | 0 / 12 |
| バスワード    |                      |        |
| 必須項目です。  |                      | 0/10   |
| 2        | ログイン                 |        |
|          | パスワードをお忘れの方          |        |
|          | または                  |        |
|          | 外部サービスでログイン          |        |
| G        | Googleでログイン          |        |
| Y?       | Yahoo! JAPAN IDでログイン |        |
| φ        | LINEでログイン            |        |
|          |                      |        |
|          | LoGoフォームアカウントをお始ちでない | 方      |
|          | 新規アカウント登録            |        |

4. メールアドレスを入力して、「アカウント登録用のメールを送信」を押下します。

|                  | Logoフォーム                                |
|------------------|-----------------------------------------|
|                  | 新規アカウント登録                               |
| 受信が可能<br>アカウント   | 8なメールアドレスを入力してください。<br>登録用のメールをお送りします。  |
| ※「no-reply<br>い。 | /@logoform.jpjが受偿拒否時定になっていないか、事前にご確認くださ |
| メールア             | ドレス                                     |
|                  | 0 / 128                                 |
|                  | アカウント登録用のメールを送信                         |
|                  | · · · · · · · · · · · · · · · · · · ·   |
|                  | 外部サービスと連携してアカウントを登録                     |
| G                | Googleで登録                               |
| Y!               | Yahoo! JAPAN IDで登録                      |
| <b>\$</b>        | LINEで登録                                 |
|                  | すでにLoGoフォームアカウントをお持ちの方                  |
|                  | <u> ログイン</u>                            |
|                  |                                         |

## 5. 送られてきたメールに従って、アカウントを登録します。

| • • • • • • •                                                                                                    | 1/    | 21      | <             | >   |
|----------------------------------------------------------------------------------------------------|-------|---------|---------------|-----|
| [LoGoフォーム]アカウント登録のご案内 愛信トレイ >                                                                                                    | ×     |         | 8             |     |
| no-reply@logoform.jp 16:59 (1 分前)<br>To 自分 ▼                                                                                                    | ☆     | ٢       | 4             |     |
| LoGoフォームのアカウント登録をお申込みいただきありがとうございます。                                                                                                    |       |         |               |     |
| 以下のURLにアクセスし、アカウント登録を完了してください。                                                                                                    |       |         |               |     |
| https://logoform.jp/signup?auth=5EbuSsRGmxx3iClCxj6c3Hn7i-wZB8vBTMEmCPzc<br>tLxtc2Ccan_0ZePMMy9z1wT7bpN8dwLVYB7k9dHldFCGjznJ-ugUQ4gKaDr2<br>RSuj003W1y16oofL_CWwgA0AnS7S0nYA&backuri=%2Fform%2FexdH%2F79579 | oW5IF | Rrdfa-u | <u>urLpDz</u> | FIC |
| 【ご注意】<br>・本メール受信時点では会員登録は完了していません。<br>・アカウント登録用のURLの有効期限は24時間です。<br>24時間経過後は、再度アカウント登録手続きを行ってください。                                                                                                    |       |         |               |     |
| *このメールは、送信専用メールアドレスからお送りしています。 ご返信いただいて<br>ご了承ください。                                                                                                    | てもお   | 答えで     | きませ           | tん。 |
| LoGo7オーム                                                                                                    |       |         |               |     |
| https://logoform.jp                                                                                                    |       |         |               |     |
| LoGoフォームよくあるご質問                                                                                                    |       |         |               |     |
| https://logoform.tayori.com/q/logo-faq/                                                                                                    |       |         |               |     |
|                                                                                                    |       |         |               |     |

## R7.2.20 修正版

| NARE         Open           NARE         Open           NARE         Open         Open           NARE         Open         Open           NARE         Open         Open           NARE         Open         Open           NARE         Open <tho< th=""><th>新祖</th><th>マカウント登録</th><th></th></tho<>                                                                                                    | 新祖                                  | マカウント登録                                                                                                    |                                                                               |
|----------------------------------------------------------------------------------------------------|-------------------------------------|----------------------------------------------------------------------------------------------------|-------------------------------------------------------------------------------|
| Pro>Defaults at stars, bit Audus (Refs 1917 C data),     Ph/D D List S.       Ph/D D List S.     D/D D List S.       D A List Audus (Refs 1917)     D/D D List S.       S A D O S. A S.     D/D D List S.       S A D O S. A S.     D/D D List S.       S A D O S. A S.     D/D D List S.       S A D O S. A S.     D/D D List S.       S A D O S. A S.     D/D D List S.       S A D O S. A S.     D/D D List S.       S A D O S. A S.     D/D D List S.       S A D O S. A S.     D/D D List S.       S A D O S. A S.     D/D D List S.       S A D O S. A S.     D/D D List S.       S A D O S. A S.     D/D D List S.       S A D O S. A S.     D/D D List S.       S A D O S. A S.     D/D D List S.       S A D O S.     D/D D List S.       S A D O S.     D/D D List S.       S A D O S.     D/D D List S.       S A D O S.     D/D D List S.       S A D O S.     D/D D List S.       S A D O S.     D/D D List S.       S A D O S.     D/D D List S.       S A D D D D D D D D D D D D D D D D D D                                                                                                    | ①<br>情報入力                           | <ul> <li>2</li> <li>3</li> <li>3</li> <li>4</li> <li>5</li> <li>5</li> <li>5</li> <li>5</li> <li>5</li> <li>5</li> <li>5</li> <li>6</li> <li>7</li> <li>7</li></ul> | <b>「アカウント</b><br>ログインIDにはデフォルトでメールアドレ                                         |
| アクシント研究         ロシスレーマンクレースのいたます。         シストの市場         シストの市場                                                                                                    | Pカウントを作成します。項目<br>F記情報は雷子申請時、フォー    | へ入力し、「確認」を押してください。<br>ムに自動入力されます。                                                                                                    | が入っています。<br>kodaira.koureisy                                                  |
| 0.9.3. 0       0.9.4. 0       0.9.4. 0       0.9.4. 0       0.9.4. 0       0.9.4. 0       0.9.4. 0       0.9.4. 0       0.9.4. 0       0.9.4. 0       0.9.4. 0       0.9.4. 0       0.9.4. 0       0.9.4. 0       0.9.4. 0       0.9.4. 0       0.9.4. 0       0.9.4. 0       0.9.4. 0       0.9.4. 0       0.9.4. 0       0.9.4. 0       0.9.4. 0       0.9.4. 0       0.9.4. 0       0.9.4. 0       0.9.4. 0       0.9.4. 0       0.9.4. 0       0.9.4. 0       0.9.4. 0       0.9.4. 0       0.9.4. 0       0.9.4. 0       0.9.4. 0       0.9.4. 0       0.9.4. 0       0.9.4. 0       0.9.4. 0       0.9.4. 0       0.9.4. 0       0.9.4. 0       0.9.4. 0       0.9.4. 0       0.9.4. 0       0.9.4. 0       0.9.4. 0       0.9.4. 0       0.9.4. 0       0.9.4. 0       0.9.4. 0       0.9.4. 0       0.9.4. 0       0.9.4. 0       0.9.4. 0       0.9.4. 0       0.9.4. 0       0.9.4. 0       0.9.4. 0       0.9.4. 0       0.9.4. 0       0.9.4. 0       0.9.4. 0       0.9.4. 0       0.9.4. 0       0.9.4. 0       0.9.4. 0       0.9.4. 0       0.9.4. 0       0.9.4. 0       0.9.4. 0       0.9.4. 0       0.9.4. 0       0.9.4. 0       0.9.4. 0       0.9.4. 0       0.9.4. 0       0.9.4. 0       0.9.4. 0       0.9.4. 0       0.9.4. 0       0.9.4. 0       0.9.4. 0       0.9.4. 0 <td< td=""><td>アカウント種別</td><td></td><td></td></td<>                                                                                                    | アカウント種別                             |                                                                                                    |                                                                               |
| J32.4.f##     □ 07 / 108 × - horFL/2018/05.525.5       AMSI     □ 07 / 108 × - horFL/2018/05.525.5       @ AA     0 01.8.## ± and<br>AASP     L2.4.#89L12.4.4.50.1.0.0.0.0.0.0.0.0.0.0.0.0.0.0.0.0.0.                                                                                                    | ○ 個人 ● 法人 必須<br>アカウント種別はあとから変更できません | u                                                                                                    | ログインD 💐<br>kodaira.koureisyasien.1@gmail.com                                  |
| ALKEI     ALKEI                                                                                                    | 法人情報                                |                                                                                                    | 33 / 128                                                                      |
|                                                                                                    | 去人種別                                |                                                                                                    | 27-K                                                                          |
| Ak 89       Image: State State S                                                                                                    | ③ 法人 〇 個人事業主                        | 法人番号は人れないでください                                                                                                    | スワード 政策                                                                       |
|                                                                                                    | 法人番号                                |                                                                                                    |                                                                               |
| Abd                                                                                                    | 法人番号 法人情<br>0 / 13 情報を自動補           | 1報入力<br>入力した法人番号をもとに、会社名および所在地の<br>完します                                                                                                    | パスワード歴史 0月<br>12/15                                                           |
|                                                                                                    | 会社名                                 |                                                                                                    | □ 二段階認証を利用する                                                                  |
| 1/1/4         ALAS COS (# ##M R & A.A.IC (         KB         SERV         SERV         SE                                                                                                    | - 会社名 必須<br>居宅介護支援事業所かいごに           | んてい                                                                                                    | 有効にした場合、ログイン時に毎回、確認コードが記載されたメールをお送りします。 確認コ<br>ードを正しく入力できた場合のみログインできるようになります。 |
| 金社名7     法人名でなく事業所名を入れてください       REW     7/8       WRW     7/8       WRW     7/8       M                                                                                                    |                                     | 16 / 64                                                                                                    | ■ LoGoフォーム利用規約 および プライバシーポリシー に同意してアカウ                                        |
| 法人名 でなく事業所名を入れてください         max         ************************************                                                                                                    | 会社名フ                                |                                                                                                    | ●ント登録を進める                                                                     |
| ####       Γ/Ε         ####       Γ/Ε                                                                                                    | <mark>法人名で</mark> 7                 | なく事業所名を入れてください                                                                                                    | 確認                                                                            |
| #267 ※  #278 ************************************                                                                                                    | 所在地                                 |                                                                                                    |                                                                               |
| 7/3       第25/11 第         第次第       1/12         第次第       1/12         1/12       1/12         1/13       1/12         1/13       0/04         Attasses       1/12         1/12       1/12         0/12       0/14         0/12       0/12         0/12       0/14         0/12       0/14         0/14       0/04         12       0/14         0/14       0/04         12       0/14         0/14       0/04         12       0/14         0/14       0/04         12       0/14         0/14       0/04         0/14       0/04         0/14       0/04         0/14       0/04         0/14       0/04         0/14       0/04         0/14       0/04         0/14       0/04         0/14       0/04         0/14       0/04         0/14       0/04         0/14       0/04         0/14       0/04         0/14       0/04         0/14                                                                                                    | 郵便番号 <del>必須</del><br>1870032       |                                                                                                    |                                                                               |
|                                                                                                    |                                     | 7/8                                                                                                    | ログイン ID は重複して作れないので、同じ                                                        |
| 第次部 ・ 小平市 6/54 6/54 6/54 6/54 6/54 6/54 6/54 6/55 6/54 6/55 6/55 6/55 6/55 6/55 6/55 6/55 6/55 6/55 6/55 6/55 6/55 6/55 7/55 7/57 7/57 </th <th>都道府県 必須</th> <th>市区町村 必須</th> <th>ールアドレスで複数のアカウントを登録する</th>                                                                                                    | 都道府県 必須                             | 市区町村 必須                                                                                                    | ールアドレスで複数のアカウントを登録する                                                          |
|                                                                                                    | 東京都                                 | ▼ 小平市                                                                                                    | 場合は、「ログイン ID をメールアドレス以外」                                                      |
| → バーボー (1) 「アカウト ン D を作成してください。<br>メールアドレス<br>ななる<br>でなる。<br>でなる。<br>でなる。<br>でなる。<br>「アカウト ン D を作成してください。<br>メールアドレス<br>にのでいた。<br>メールアドレス<br>レクインDを<br>クインDを<br>クインD<br>クインDを<br>クインD<br>クインDを<br>クインD<br>クインDを<br>クインDを<br>クインDを<br>クインDを<br>クインD<br>クインDを<br>クインD<br>クインDを<br>クインD<br>クインDを<br>クインDを<br>クインDを<br>クインD<br>クインDを<br>クインD<br>クインD<br>ク<br>ク<br>ク<br>ク<br>ク<br>ク<br>ク<br>ク<br>ク<br>ク<br>ク<br>ク<br>ク | - 番地以降 必須                           | 3/64                                                                                                    | ──── <mark>──変更する」にチェックを入れて、個別にログ・</mark>                                     |
| 0/64         Att EtaBP         0/15         0/15         Att FAX         0/15         FAX         0/15         (1/15)         Att FAX         0/15         (1/2)         (1/2)         (1/2)         (1/2)         (1/2)         (1/2)         (1/2)         (1/2)         (1/2)         (1/2)         (1/2)         (1/2)         (1/2)         (1/2)         (1/2)         (1/2)         (1/2)         (1/2)         (1/2)         (1/2)         (1/2)         (1/2)         (1/2)         (1/2)         (1/2)         (1/2)         (1/2)         (1/2)         (1/2)         (1/2)         (1/2)         (1/2)         (1/2)         (1/2)         (1/2)         (1/2)         (1/2)         (1/2)         (1/2)         (1/2)                                                                                                    | 小川町2-1333                           |                                                                                                    | ーアカウ: ン ID を作成してください。                                                         |
| 4x48x897         10/15         AtFAX         0/15         FAX         0/15         I AxtCK表者情報         0/15         I AxtCK表者情報         0/15         I AxtCK表者情報         0/15         I AxtCK表者情報         0/15         I AxtCK表者情報         0/15         I AxtCK表者情報         0/15         I AxtCK表者情報         0/15         I AxtCK表者情報         0/15         I AxtCK表者情報         0/16         0/17         2/64         X.79/17         0/64         0/64         0/64         0/64         0/64         0/64         0/64         0/64         0/64         0/64         0/64         0/64         0/64         0/64         0/64         0/64         0/64         0/64         0/64         0/64         0/64                                                                                                    |                                     | 9 / 64                                                                                                    | メールアドレス                                                                       |
| asse       0/10         attrax       0/10         fax       0/15         fax       0/15         attrax       0/15         b       0/15         c       0/15         c       0/15         c       0/15         c       0/15         c       0/15         c       0/15         c       0/15         c       0/15         c       0/15         c       0/15         c       0/15         c       0/15         c       0/15         c       0/16         t       0/16         c       0/16         c       0/16                                                                                                    | 会社電話番号                              |                                                                                                    | kodaira.koureisyasien.1                                                       |
| 10/16         AttrAx       0/17         6AttrAx       0/18         AttrAx       0/17         0/16       10/16         AttrAx       0/17         0/18       10/17         AttrAx       0/18         AttrAx       0/18         AttrAx       0                                                                                                    | 電話巻号 0423469759                     |                                                                                                    | ロヴインID                                                                        |
|                                                                                                    | 0423403733                          | 10/15                                                                                                    |                                                                               |
| FAX       0/15         CAL/C表名情報       I/CO-FIE         CAL/C表名情報       1/1         CAL/C表名情報       1/1         CAL/C表名情報       1/1         CAL/C表名情報       1/1         CAL/C表名情報       1/1         CAL/C表名情報       1/1         CAL/CAL/CAL/CAL/CAL/CAL/CAL/CAL/CAL/CAL/                                                                                                    | 会社FAX                               |                                                                                                    | 9/128                                                                         |
| FAX       0/15         0/15       1,727-F         CAL/LASATIFAX       1/1         SA       1/1         SA       1/1         SA       1/1         SA       1/1         SA       1/1         SA       1/1         SA       1/1         SA       1/1         SA       1/1         SA       1/1         SA       1/1         O/64       0/64         SA       1/1         SA       1/1         SA       0/64         SA       2/64         SA       2/64         SA       2/64         SA       2/64         SA       2/64         SA       2/64         SA       2/64         SA       2/64         SA       0/64         O/64       0/64                                                                                                    |                                     |                                                                                                    | ✓ ログインIDをメールアドレス以外に変更する                                                       |
| 0/15         ■ Att (tast at final         Exa         ****         0/15         ****         0/15         ****         0/15         ****         0/15         ****         0/16         0/17         0/16         0/16         0/17         0/16         0/18         ****         0/16         0/17         0/18         ****         0/16         0/17         0/16         0/17         0/16         0/17         0/18         0/16         0/17         0/18         0/17         0/18         0/16         0/16         0/17         0/16         0/16         0/16         0/16         0/16         0/16         0/16         0/16         0/17         0/16         0/16         0/17         0/16                                                                                                    | FAX                                 |                                                                                                    | パスワード                                                                         |
| <ul> <li>▲ 会社代表者情報</li> <li> <ul> <li>● 会社代表者情報</li> <li>● (1/1)</li> </ul> </li> <li>● (1/2) 「 日田 ○ (2)</li> <li>● (1/2) 「 日田 ○ (2)</li> <li>● (1/2) □ (1/2) □ (1/</li></ul>                                                                                                    |                                     | 0/15                                                                                                    |                                                                               |
| 氏シロ・ボーマ・シード電気 0%         小平       ・・・・・・・・・・・・・・・・・・・・・・・・・・・・・・・・・・・・                                                                                                    | 会社代表者情報                             |                                                                                                    | 11/16                                                                         |
| K 60 (       0 (       11/1         1/1       11/1         2/64       2/64       11/1         K7       2/64       2/64         K7 0/ガナ       A7 0/64       0/64         0/64       0/64       0/64         0/64       0/64       0/64         K8       (       (         K8       (       (         K8       (       (         K8       (       (         K9       (       0/64         2/64       2/64       (         K7 0/ガナ       (       0/64         0/64       0/64       0/64                                                                                                    | 氏名                                  |                                                                                                    |                                                                               |
| 2/64       2/64         2/64       2/64         氏フリガナ       名フリガナ         0/64       0/64         加出当者情報       0/64         たる       (GOC7.1-ム利用規約)、および プライバシーボリシー に同意してアカウント 登録を進め         広の       (GOC7.1-ム利用規約)、および プライバシーボリシー に同意してアカウント 登録を進め         近日       (GOC7.1-ム利用規約)、および プライバシーボリシー に同意してアカウント 登録を進め         (GOC7.1-ム利用規約)、および プライバシーボリシー に同意してアカウント 登録を進め         (GOC7.1-ム利用規約)、および プライバシーボリシー に同意してアカウント 登録を進め         (GOC7.1-ム利用規約)、および プライバシーボリシー に同意してアカウント 登録を進め         (GOC7.1-ム利用規約)、および プライバシーボリシー に同意してアカウント 登録を進め         (GOC7.1-ム利用規約)、および プライバシーボリシー に同意してアカウント 登録を進め         (GOC7.1-ム利用規約)、および プライバシーボリシー に同意してアカウント 登録を進め         (GOC7.1-ム利用規約)、および プライバシーボリシー に同意してアカウント 登録を進め         (GOC7.1-ム利用規約)、および プライバシーボリシー に同意してアカウント 登録を進め         (GOC7.1-ム利用規約)、および プライバシーボリシー に同意してアカウント 登録を進め         (GOC7.1-ム利用規約)、および プライバシーボリシー に同意してアカウント 登録を進め         (GOC7.1-ム利用規約)、および プライバシーボリシー に同意してアカウント 登録を進め         (GOC7.1-ム利用)、         (GOC7.1-ム人利用)、         (GOC7.1-ム人利用)、         (GOC7.1-ム人利用)、         (GOC7.1-ム人利用)、         (GOC7.1-ム人利用)、         (GOC7.1-ム人利用)、         (GOC7.1-ム人利用)、         (GOC7.1-ム人利用)、         (GOC7.1-ム人利用)、         (GOC7.1-ム人利用)、 <t< td=""><td>- 氏 <u>2</u>須<br/>小平</td><td>名 20 7 花子</td><td>11 / 16</td></t<>                                                                                                    | - 氏 <u>2</u> 須<br>小平                | 名 20 7 花子                                                                                                    | 11 / 16                                                                       |
| 氏フリガナ       名フリガナ         0/64       0/64         日当者情報       0/64         氏名       人以目         たん       人以目         2/64       2/64         氏フリガナ       2/64         イノガナ       0/64         0/64       0/64                                                                                                    |                                     | 2/64 2/64                                                                                                    | □ 二段簿認証を利用する<br>有効にした場合、ログイン時に毎回、確認コードが記載されたメールをお送りします。確認コードを正しく入力            |
| 0/64 0/64<br>■ 担当者情報<br>氏名<br>「 (2/64 2/64<br>氏フリガナ 0/64 2/64<br>転フリガナ 0/64 0/64                                                                                                    | 氏フリガナ                               | ネフリガナ                                                                                                    | できた場合のみログインできるようになります。                                                        |
| #293     #200       #243     #200       #200     #200       #200     #200       #200     #200       #200     #200       #200     #200                                                                                                    |                                     | 0/64 0/64                                                                                                    | ✓ LoGoフォーム利用規約 および プライバシーボリシー に同意してアカウント登録を進め<br>ス                            |
| 氏名<br>氏 3 (2) (1) (1) (1) (1) (1) (1) (1) (1) (1) (1                                                                                                    | 担当者情報                               |                                                                                                    |                                                                               |
| 氏 & 本     名 & 本       小川     大郎       2/64     2/64       氏フリガナ     名フリガナ       0/64     0/64                                                                                                    | 氏名                                  |                                                                                                    | <b>7</b> 62 ER.                                                               |
| 水川     太郎       2/64     2/64       氏フリガナ     名フリガナ       0/64     0/64                                                                                                    | 氏必須                                 | 名 必须                                                                                                    |                                                                               |
| 2/64 2/64<br>氏フリガナ 名フリガナ<br>0/64 0/64<br>部署                                                                                                    | 小川                                  | 太郎                                                                                                    |                                                                               |
| 氏フリガナ<br>0/64<br>0/64<br>0/64                                                                                                    |                                     |                                                                                                    |                                                                               |
| 0/64 0/64<br>部署                                                                                                    | 氏フリガナ                               | 2/64 2/64                                                                                                    |                                                                               |
| 部署                                                                                                    |                                     | 2/64 2/64<br>名フリガナ                                                                                                    |                                                                               |
|                                                                                                    |                                     | 2/64 2/64<br>名フリガナ<br>0/64 0/64                                                                                                    |                                                                               |
| 如果名                                                                                                    | 部署                                  | 2/64 2/64<br>名フリガナ<br>0/64 0/64                                                                                                    |                                                                               |
|                                                                                                    | <b>部署</b><br>部署名                    | 2/64 2/64<br>2/64 2/64<br>0/64 0/64<br>0/64 0/64                                                                                                    | _                                                                             |

Г

| 入力内容を確認<br>問題がなけれ(<br>い。                  | 忍してください。<br>ぽ「登録」を押してください。入力内容を修正する場合は「修正」を押してくださ |  |  |  |  |  |
|-------------------------------------------|---------------------------------------------------|--|--|--|--|--|
| アカウント種別                                   |                                                   |  |  |  |  |  |
| アカウント種類                                   | 别 法人                                              |  |  |  |  |  |
| 法人情報                                      | Ξ.                                                |  |  |  |  |  |
| 法人種別                                      | 法人                                                |  |  |  |  |  |
| 法人番号                                      |                                                   |  |  |  |  |  |
| 所在地                                       | 〒1870043 東京都 小平市 学園東町1-19-12                      |  |  |  |  |  |
| 会社電話番号                                    | -                                                 |  |  |  |  |  |
| 会社FAX                                     | -                                                 |  |  |  |  |  |
| 会社代表                                      | <b>支者情報</b>                                       |  |  |  |  |  |
| 氏名                                        | 包括 はじめ                                            |  |  |  |  |  |
| 氏名フリガナ                                    | リガナ                                               |  |  |  |  |  |
| 担当者情                                      | 有報                                                |  |  |  |  |  |
| 氏名                                        | 支援 はなこ                                            |  |  |  |  |  |
| 氏名フリガナ                                    |                                                   |  |  |  |  |  |
| 部署名                                       |                                                   |  |  |  |  |  |
| アカウント                                     |                                                   |  |  |  |  |  |
| メールアドレス kodaira.koureisyasien.1@gmail.com |                                                   |  |  |  |  |  |
| ログインID                                    | houkatsu 1                                        |  |  |  |  |  |
| パスワード                                     | ******                                            |  |  |  |  |  |
| 二段階認証                                     | 利用しない                                             |  |  |  |  |  |
|                                           | 修正 登録                                             |  |  |  |  |  |
|                                           |                                                   |  |  |  |  |  |

※アカウント登録後に、マイページにログインすると、申請済みの案件を確認したり、入力途中の 申請を再開することができます。

| =                    | 東京都小平市                                          |                                                                                                    | *              | ≱ 設定 → |
|----------------------|-------------------------------------------------|----------------------------------------------------------------------------------------------------|----------------|--------|
| 居宅介語<br>いさんの<br>前回ログ | 養支援事業所かいごにんて<br>Dマイページ<br>イン: 2025/01/28 15:04  | <b>▶ 申請一覧</b><br>Q 申請を検索                                                                                                    | □ 対応が必要な申請のみ表示 |        |
| 東京都小                 | 平市                                              | 1件                                                                                                    | 申請日の新しい順       |        |
|                      | 請一覧 ><br>時保存中の申請 >                              | 東京都小平市<br>受付番号:VX00001289   申請日時:2025/01/2710:44                                                                                             |                |        |
|                      | 申請先の切り替え                                        |                                                                                                    |                |        |
| =<br>*==-            | 東京都小平市                                          |                                                                                                    | ×              | * 設定 • |
| 居宅介護<br>いさんの<br>前回ログ | 養支援事業所かいごにんて<br>)マイページ<br>イン : 2025/01/28 15:04 | <ul> <li>以下の場合、一時保存中の申請から再開することができません</li> <li>① 一時保存をしてから31日以上経過した(※一時保存中の申請から削除されます)<br/>その他、申請先により申請フォームが変更された場合にも再開ができなくなる場合が</li> </ul> | ございます。         |        |
| 東京都小                 | 平市                                              | □ □ □ □ □ □ □ □ □ □ □ □ □ □ □ □ □ □ □                                                                                                    |                |        |
| ▶ 申                  | 請一覧 >                                           | 1件                                                                                                    |                |        |
|                      | 時保存中の申請 ><br>申請先の切り替え                           | 介護保険要介護認定・要支援認定等申請書<br>東京都小平市 申請状況:申請前 一時保存日時:2025/01/24 17:39                                                                               | 別除 入力を再開       |        |